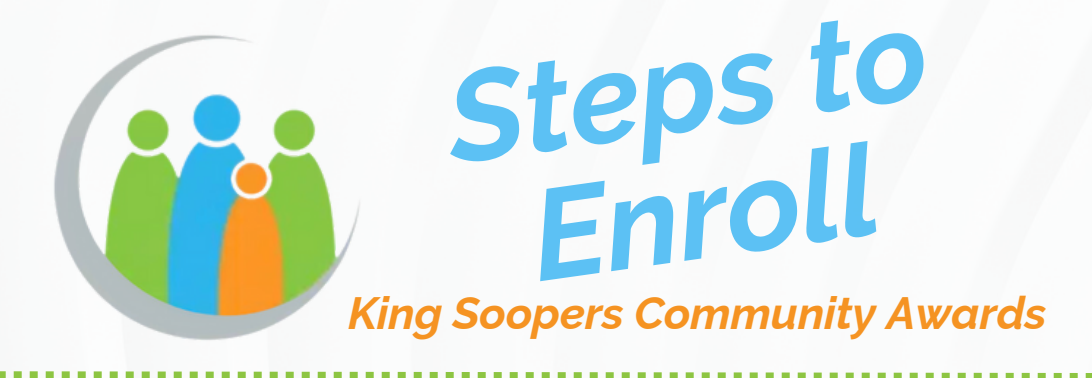

## Why use King Soopers Community Awards?

By enrolling your King Soopers ID in Community Awards and identifying Serenity Recovery Connection as your organization of choice, a percentage of all of your grocery shopping will be donated to Serenity Recovery Connection. Once you are enrolled, there is no action required on your part— your donation will be automatic!

## How to enroll in KingSoopers Community Awards

- 1. Navigate to Kingsoopers.com
- 2. Click "Sign in"

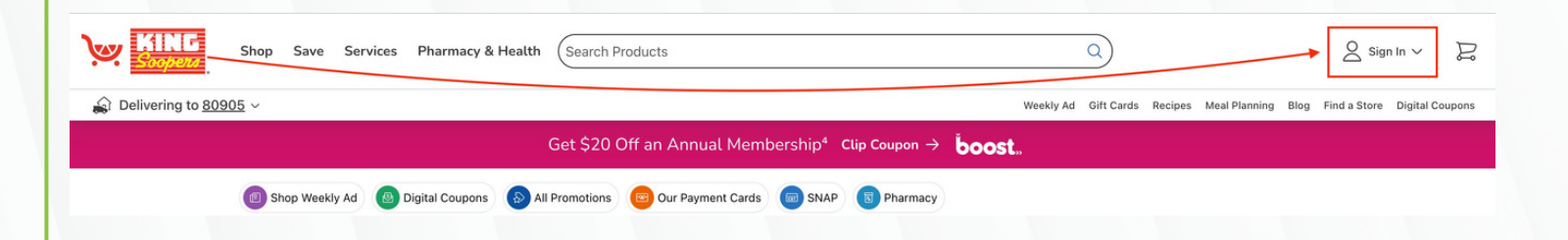

- 3. After signing in, select 'Account'
- 4. On the Account home page, find the section that says "Looking for something?

Let us help!"

## \*Scroll down

| Delivering to Confirm Address  | lere        |                                                                                                    |                | W                                                                        | leekly Ad Gift Cards Recipes Meal | Planning Blog Find a Store Digi |
|--------------------------------|-------------|----------------------------------------------------------------------------------------------------|----------------|--------------------------------------------------------------------------|-----------------------------------|---------------------------------|
| <ul> <li>My Account</li> </ul> | Home > My A | Account                                                                                                 | <b>6</b>       |                                                                          |                                   |                                 |
| Profile                        |             | Welcome, NAME                                                                                           |                | <u> </u>                                                                 |                                   |                                 |
| Address Book                   | _ /         | your information.                                                                                       | date           |                                                                          |                                   |                                 |
| Preferences                    |             |                                                                                                    |                |                                                                          |                                   |                                 |
| Product Preferences            |             | Past Purchases<br>View Details                                                                          | Shopper's Card |                                                                          | Fuel Points<br>View Details       |                                 |
| Purchase History               |             | In-store Purchase Ordered on 10/9/2023                                                                  | YTD Savings    |                                                                          | September 2023                    | October 2023                    |
| Vallet                         |             | Preferred Store Address Will Be Here                                                                    | \$271.73       |                                                                          | 57 Points<br>Expires Oct 31       | Expires Nov 30                  |
| Points Summary                 |             | Looking for something? Let us help!                                                                     |                |                                                                          |                                   |                                 |
| Community Rewards              | SCROLL      | 2 Profile                                                                                               |                | Address Book                                                             |                                   |                                 |
| ly Prescriptions               |             | View and update your sign in, SooperCard, Personal information and link or unlink your social accounts. |                | Add and manage your addresses to get orders, savings and communications. |                                   | is and                          |
|                                | _           |                                                                                                    |                | view Address Bo                                                          | UK 7                              |                                 |
|                                |             | Preferences                                                                                             |                | Product Prefer                                                           | ences                             |                                 |

5. At the bottom of the help section, select "Community Awards —> View Community

| Awai | rds" |
|------|------|
|------|------|

| Preferences                                                                                                    | Product Preferences                                                                                                    |  |  |
|----------------------------------------------------------------------------------------------------|----------------------------------------------------------------------------------------------------|--|--|
| Set your preferences for email, text, order updates, advertising and more.<br>View Preferences $\rightarrow$                                                                                                    | Tell us what types of products you're interested in or would like to avoid when shopping.<br>View Product Preferences $\rightarrow$                |  |  |
| () Purchase History<br>View current and past orders, and reorder items you've purchased before.<br>View Purchase History $\rightarrow$                                                                                                    | <ul> <li>➡ Wallet</li> <li>Add your payment information for easy checkout.</li> <li>View Wallet →</li> </ul>                                       |  |  |
| Image: Graph Content of Content of | <ul> <li>⑦ Community Rewards</li> <li>Earn money for your social causes when you use your SooperCard.</li> <li>View Community Rewards →</li> </ul> |  |  |

6. A new page will load that will detail what Community Awards you are enrolled in (if any) as well as what your shopping has earned for your selected Charitable Organization

7. Select "Enroll" or "Change Organization" in the blue button.

| Delivering to Address ~               |                                                        |                                                           | Week    |
|---------------------------------------|--------------------------------------------------------|-----------------------------------------------------------|---------|
|                                       |                                                        | community newards                                         | ,       |
| Address Book                          |                                                        | Earn money for your community organization when you use y | our loy |
| Preferences                           | Donation Summary                                       |                                                           |         |
| Product Preferences                   | Status:<br>enrolled                                    |                                                           |         |
| Purchase History                      | Organization Name:<br>Organization                     |                                                           |         |
| Wallet                                | Enrollment Date:<br>10/17/2023                         |                                                           |         |
| Points Summary                        | Organization Number:                                   |                                                           |         |
| <ul> <li>Community Rewards</li> </ul> | Change Organization Cance                              |                                                           |         |
| My Prescriptions                      | Previous Quarter<br>Your contributions to organization | is last quarter can be found here. This                   |         |
|                                       | Organization Name                                      | Contribution                                              |         |
|                                       | Organization                                           | ÓIO CE                                                    |         |

8. After selecting "Enroll" or "Change Organization" a new option will populate to 'Find

Organization'

9. Utilize the search bar to type in "Serenity Recovery Connection"

| Shop Save Services Pharmacy & Health (Search Products                                                                                           | ٩                                                                                                    | ) Same Pa                                                                                                    |
|----------------------------------------------------------------------------------------------------|----------------------------------------------------------------------------------------------------|----------------------------------------------------------------------------------------------------|
| Delivering to Address     wy Prescriptions     Serenity Recovery Connection     Search Results                                                  | Filter by                                                                                                    | Ad Gift Cards Recipes Meal Planning Blog Find a Store Digital Coupons<br>type of Organization:<br>~                                                              |
| Organization Name<br>Serenity Recovery Connection<br>Organization Address<br>985 W. Fillmore St.<br>Colorado Springs, CO 80907<br>Enroll        | Organization Name<br>Advocates for Recovery Colorado<br>Organization Address<br>6981 Federal Blvd<br>Denver, CO 80221<br>Enroll | Organization Name<br>Aurora Community Connection Family Resource<br>Center<br>Organization Address<br>9801 E Colfax Ave. Suite 200<br>Aurora, CO 80010<br>Enroll |
| Organization Name<br>Boulder Valley Inspiring Connections Outdoors<br>Organization Address<br>637B South Broadway, No. 117<br>Boulder, CO 80305 | Organization Name<br>CalHill Recovery Life<br>Organization Address<br>2310 W. Monument Street<br>Colorado Springs, CO 80904     | Organization Name<br>Casting for Recovery Colorado<br>Organization Address<br>2543 S. Lincoln St. Unit B<br>Denver, CO 80210<br>Enroll                           |

10. Select 'Enroll' under "Serenity Recovery Connection"

**11.** You are now supporting Serenity Recovery Connection every time you grocery shop!

## **THANK YOU!**